# How to forward your mail online with Japan Post

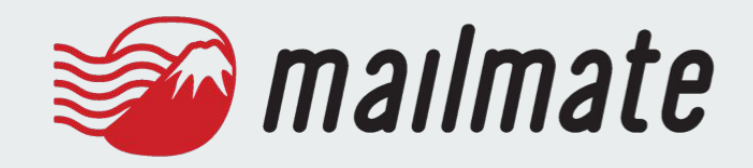

## Step 1. Go to Japan Post's <u>e-tenkyo site</u>.

Scroll down just a tad, and you'll see the following section. First things first, you're going to need a Yuubin ID, so if you don't have one of those, click on the Yuubin ID button. And let's go to Step 2.

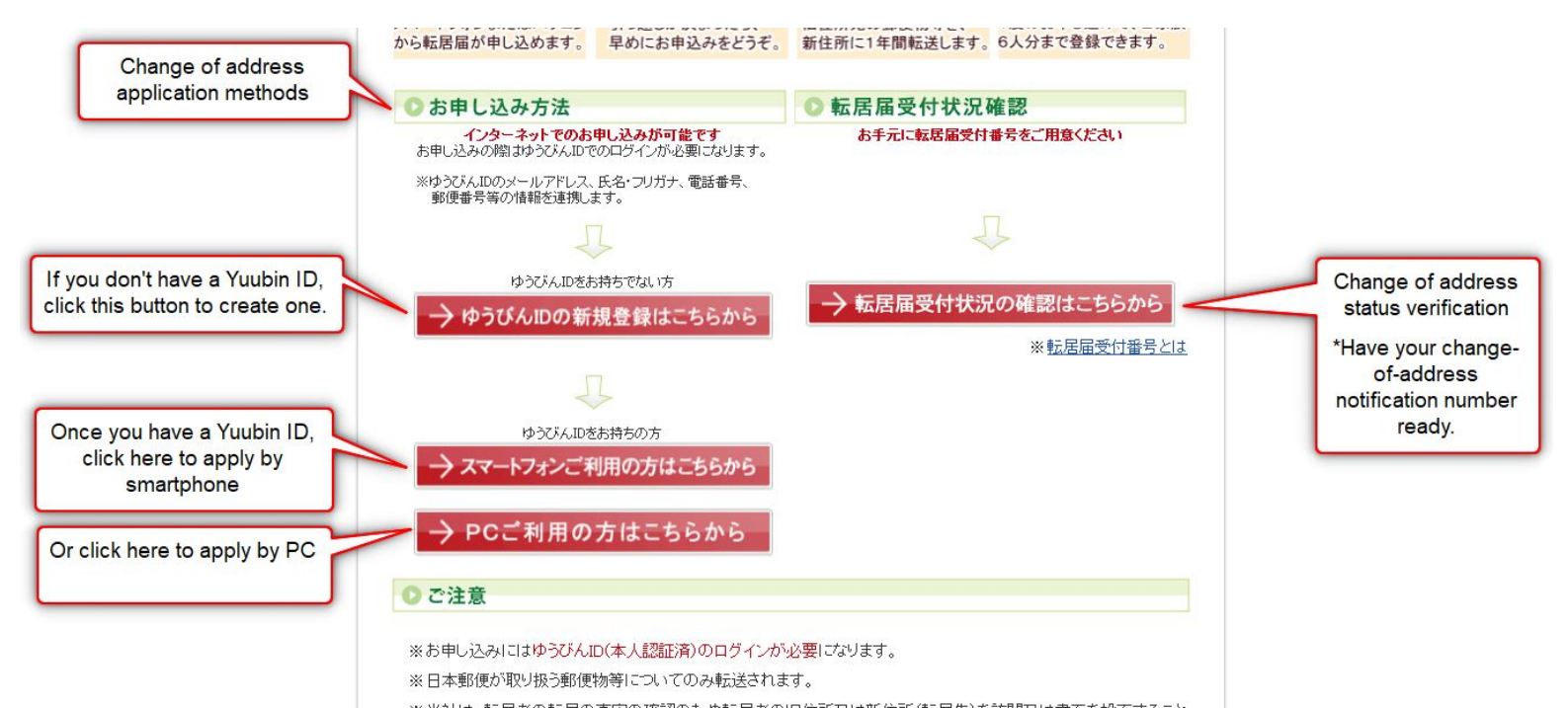

## Step 2. Create a Yuubin ID

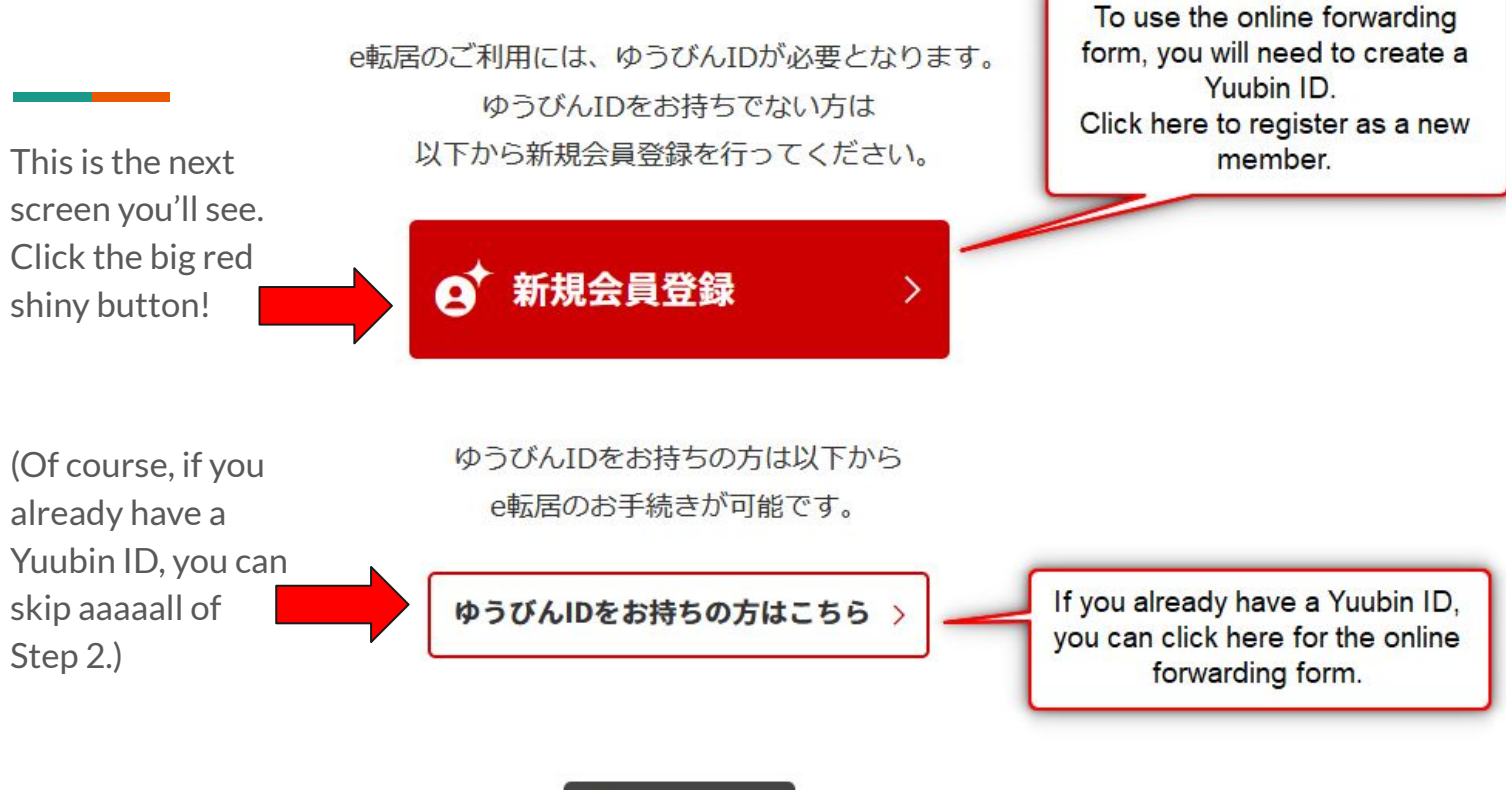

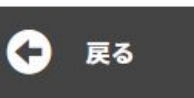

|                                                                                   |                                         |                                                           | Endi                                                                 | eb                                          |
|-----------------------------------------------------------------------------------|-----------------------------------------|-----------------------------------------------------------|----------------------------------------------------------------------|---------------------------------------------|
| ステップ1<br>メールアドレス(ゆうびんID)の入力                                                       |                                         | 1.メールアドレス入力 2.住所作                                         | 1943入力 3.確認                                                          |                                             |
|                                                                                   |                                         |                                                           |                                                                      |                                             |
| Q ゆうびんIDの<br>活用術<br>利                                                             | <b>とつのID</b> で複数の<br>うびんサービスの<br>目が可能に。 | 2 住所登録しているので、<br>ウェブサイトで集荷依頼が<br>手軽に。                     | <ul> <li>3 別の住所を登録して、</li> <li>再配達の送り先変更が</li> <li>スムーズに。</li> </ul> | Click here to fill ou<br>the form in Englis |
| ご利用いただくメールアドレス<br>をご入力ください                                                        |                                         | Ĩ                                                         |                                                                      |                                             |
| ※ログインする際に必要となります。<br>※ドメイン指定受信を設定されている方は、「@mlpostiapat<br>らのメールを受信できるように設定してください。 | 必須<br>入力した内                             | 容が間違っていないかご確認のため、もう一度                                     | スカしてください                                                             |                                             |
| ご希望のバスワードの設定                                                                      | 英字(大文:<br>2種類以上                         | 字)、英字(小文字)数字、記号(-!" #\$%8()=")[<br>使用した8文字以上のパスワードを入力してくた | ▶*}_?><./¥]:[@^-)のうち<br>ざしい<br>ル・                                    |                                             |
|                                                                                   | 入力した内                                   | 容が間違っていないかご確認のため、もう一度                                     | 入力ください                                                               |                                             |
| 戻る                                                                                | 2                                       | 欠へ 📀                                                      |                                                                      |                                             |

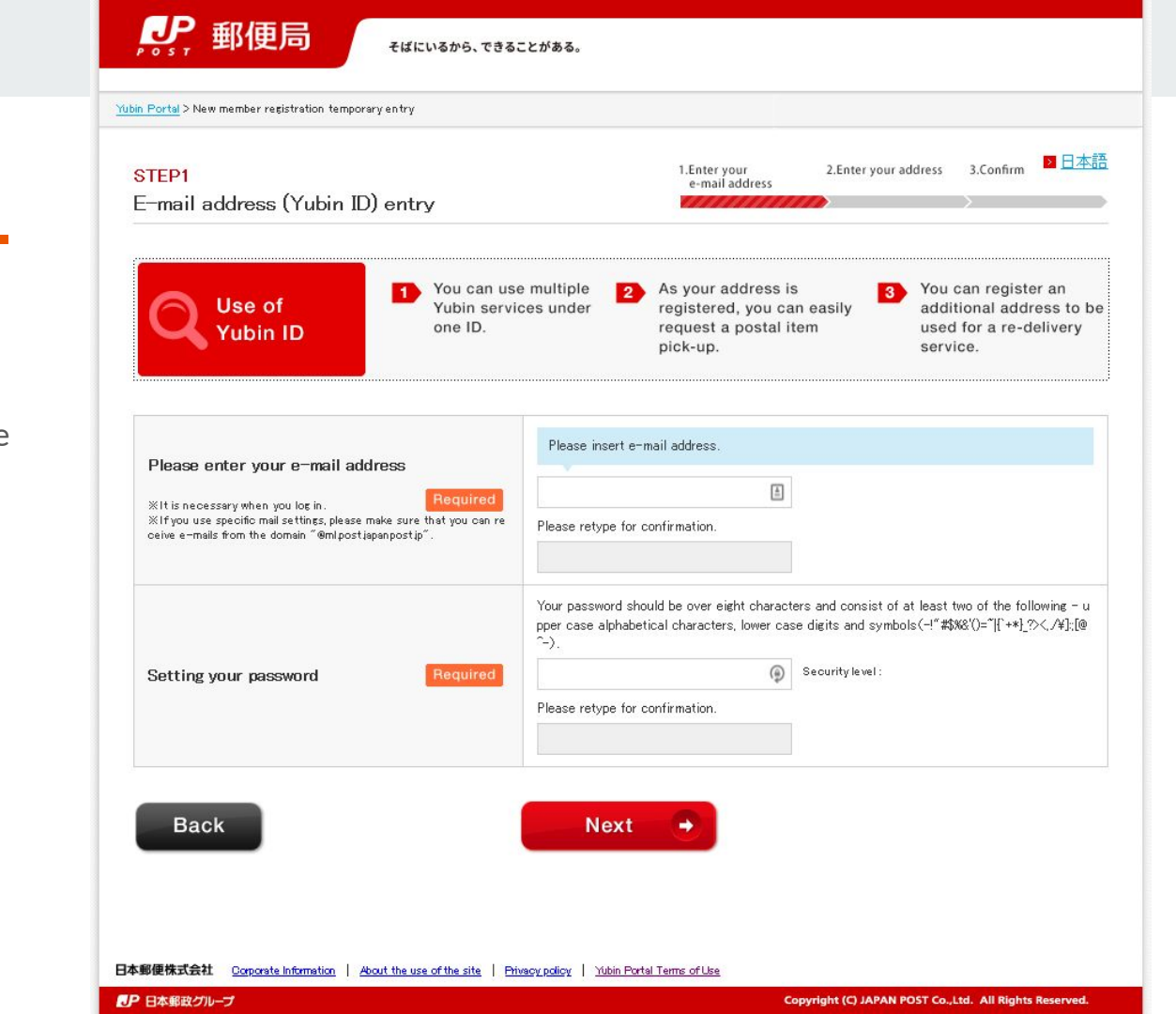

Huzzah! English!

Fill out the form as directed.

Add your name, date of birth, phone number, and current address.

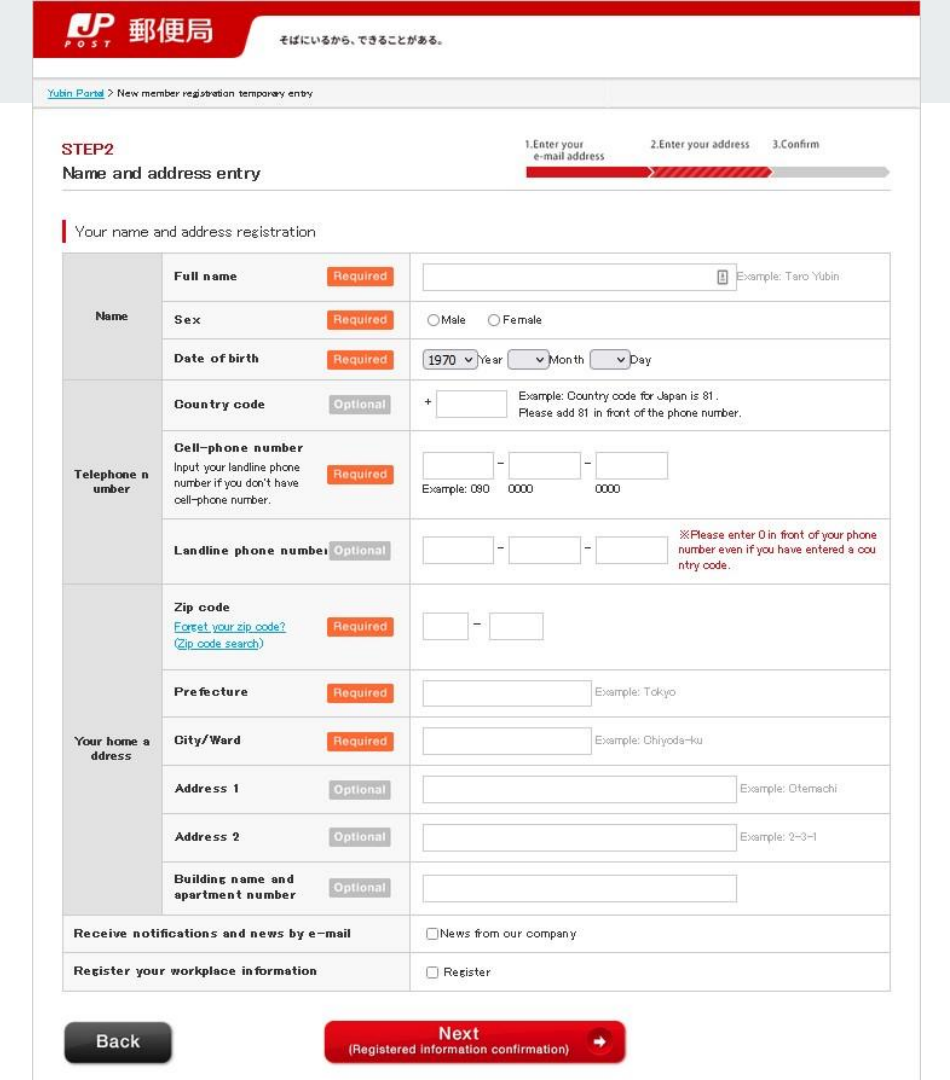

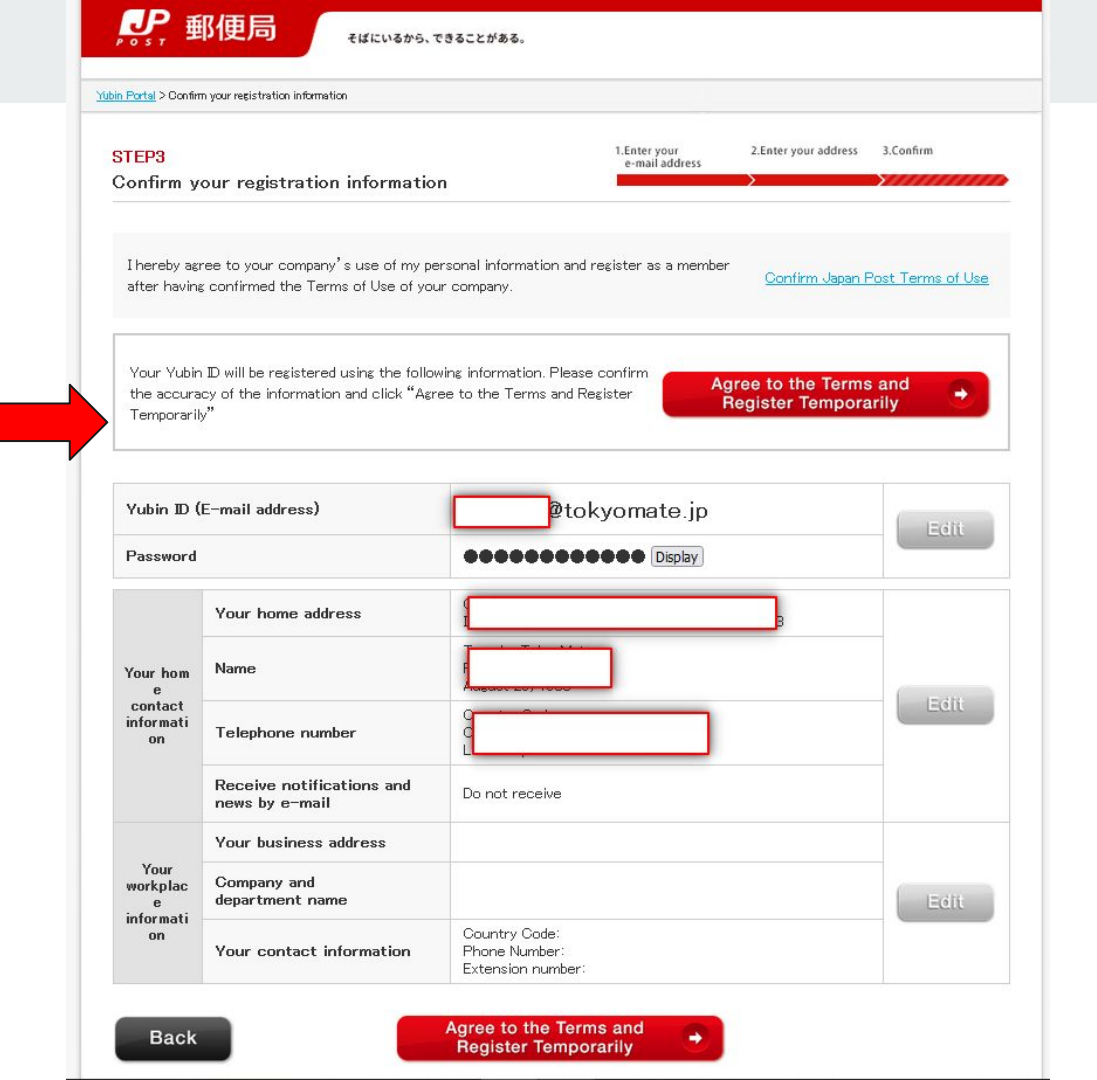

Agree to terms and get a temporary registration.

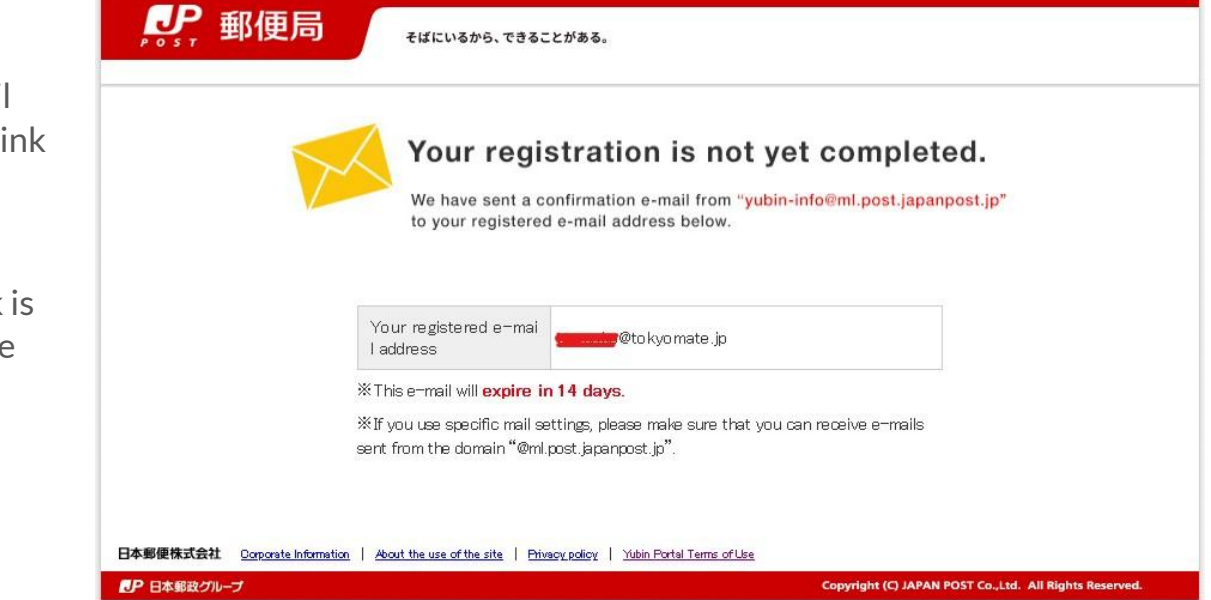

Check your email and click on the link sent to you by Japan.post.jp.

Clicking that link is what will activate your Japan Post account.

A must-do.

Once you click on the link that was emailed to you, you should see a comforting blue checkmark.

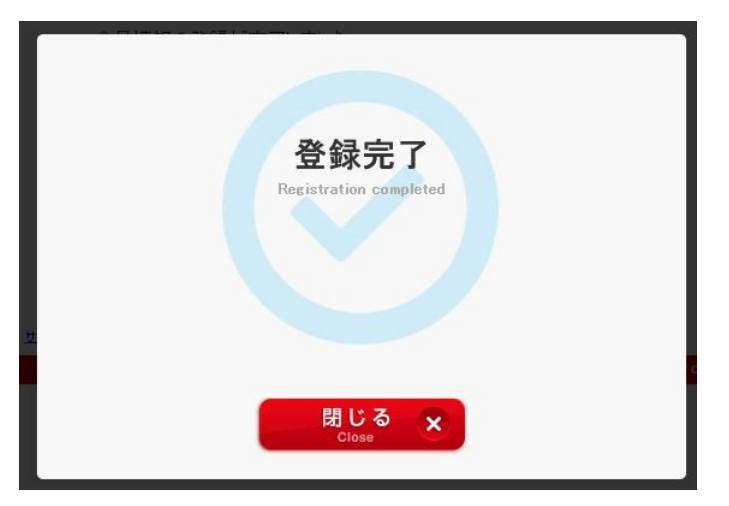

# Step 3. Select how you will apply: Smartphone or PC?

Now that you have a Yuubin ID, you can apply to have your mail forwarded.

Go back to this <u>site</u> and then choose between the 2 buttons: Top button is to apply via smartphone. Bottom is to apply via PC.

We recommend smartphone.

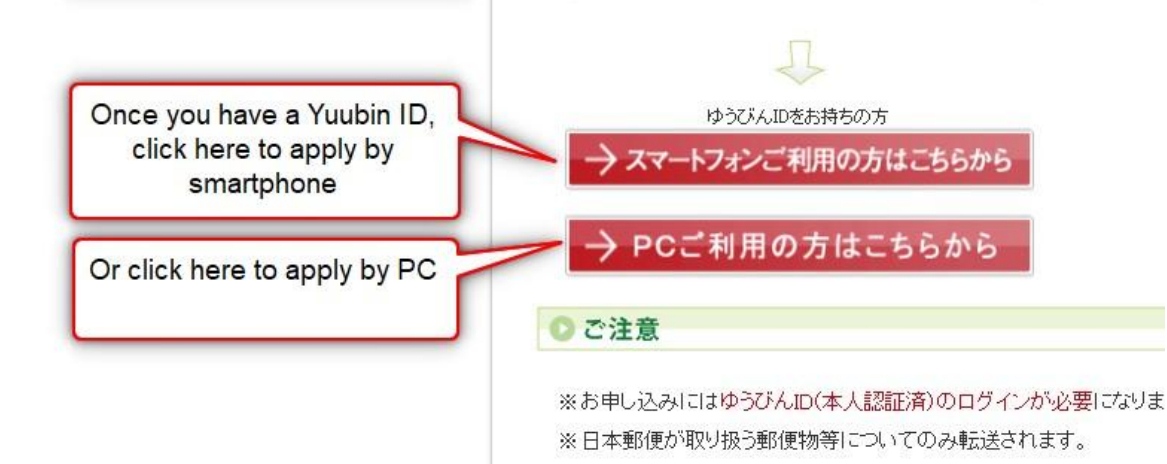

いい いうしょう キャローセイル キャロール キャウル ひかうかん キャルキャロ・セイル ロウム・エビアリュカ

## Step 4. Agree to user terms.

The next screen you'll see looks like this: Lots of legalese. Click the checkbox and then hit next.

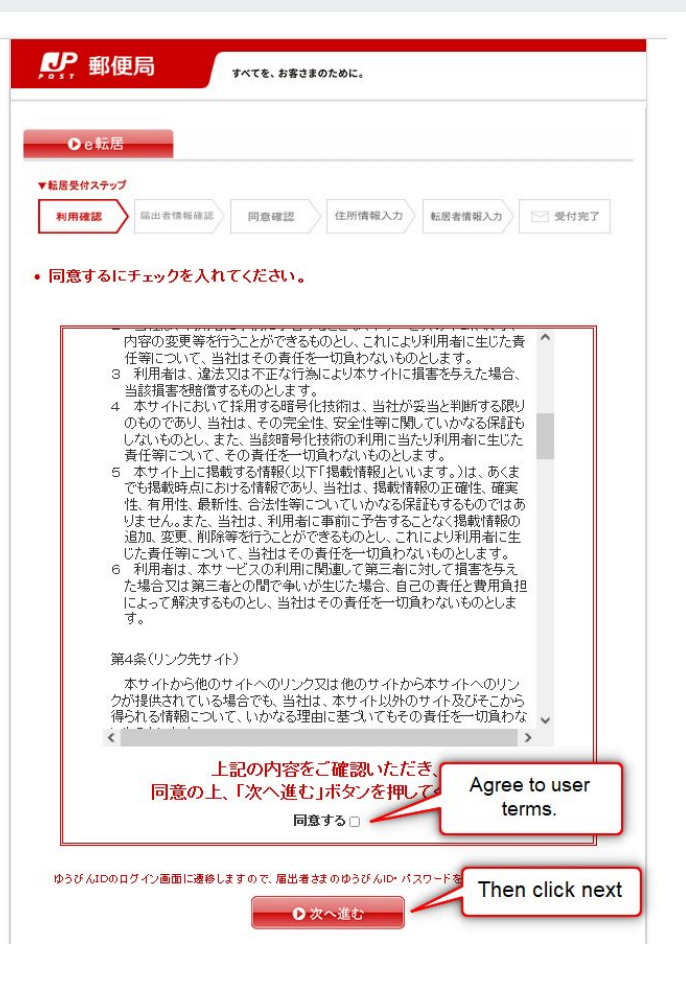

# Step 5. Login with your Yuubin ID.

Here is where you get to use your newly created Yuubin ID.

(Also, hurray for English captions!)

| Log in                                                                                                    |              |
|----------------------------------------------------------------------------------------------------|--------------|
| Yubin ID<br>(E-mail address)                                                                                                    |              |
| Skip input ID from the next time                                                                                                    |              |
| Password                                                                                                    |              |
| Keep a Log in status                                                                                                    |              |
| Log in                                                                                                    |              |
| Click here to log in with your Individual Nu<br>Card (called "Individual Number Card")                                                                                      | mber         |
| Log in                                                                                                    |              |
| More information                                                                                                    |              |
| <ul> <li>Forset your password?</li> <li>Log in theme set</li> <li>New member registration</li> <li>FAQ about the Yubin ID</li> <li>About the use of this service</li> </ul> | <u>tin</u> s |

## Step 6. Choose a verification method.

Once you've logged in, you'll be asked to choose between 2 options for verifying you are who you say you are:

# 1. My number card verification

This is the speediest option. To verify via this method, make sure you have the My Number Portal app on your phone.

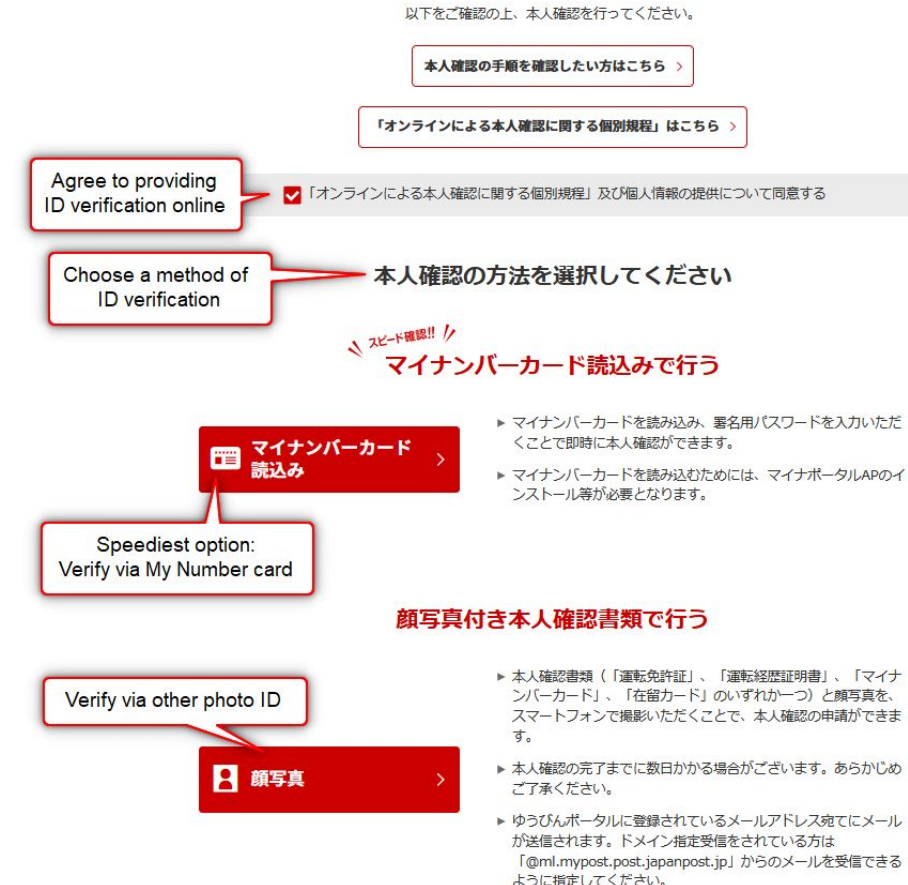

#### 2.. Photo ID

You can get your ID verified by submitting a photo of your face + one of the following: driver's license, driving history certificate, My Number card. or residence card. Please note that it may take a few days to complete the ID verification process. An email will be sent to the email address registered on the Postal Mail portal when your documents have been verified.

# Option 1. How to get verified with a My Number Card

\*If you verify your ID with your My Number card, make sure you have the My Number Portal app on your phone.

Go here to download the app: <u>https://apps.apple.com/jp/app/id1476359069?mt=8</u>

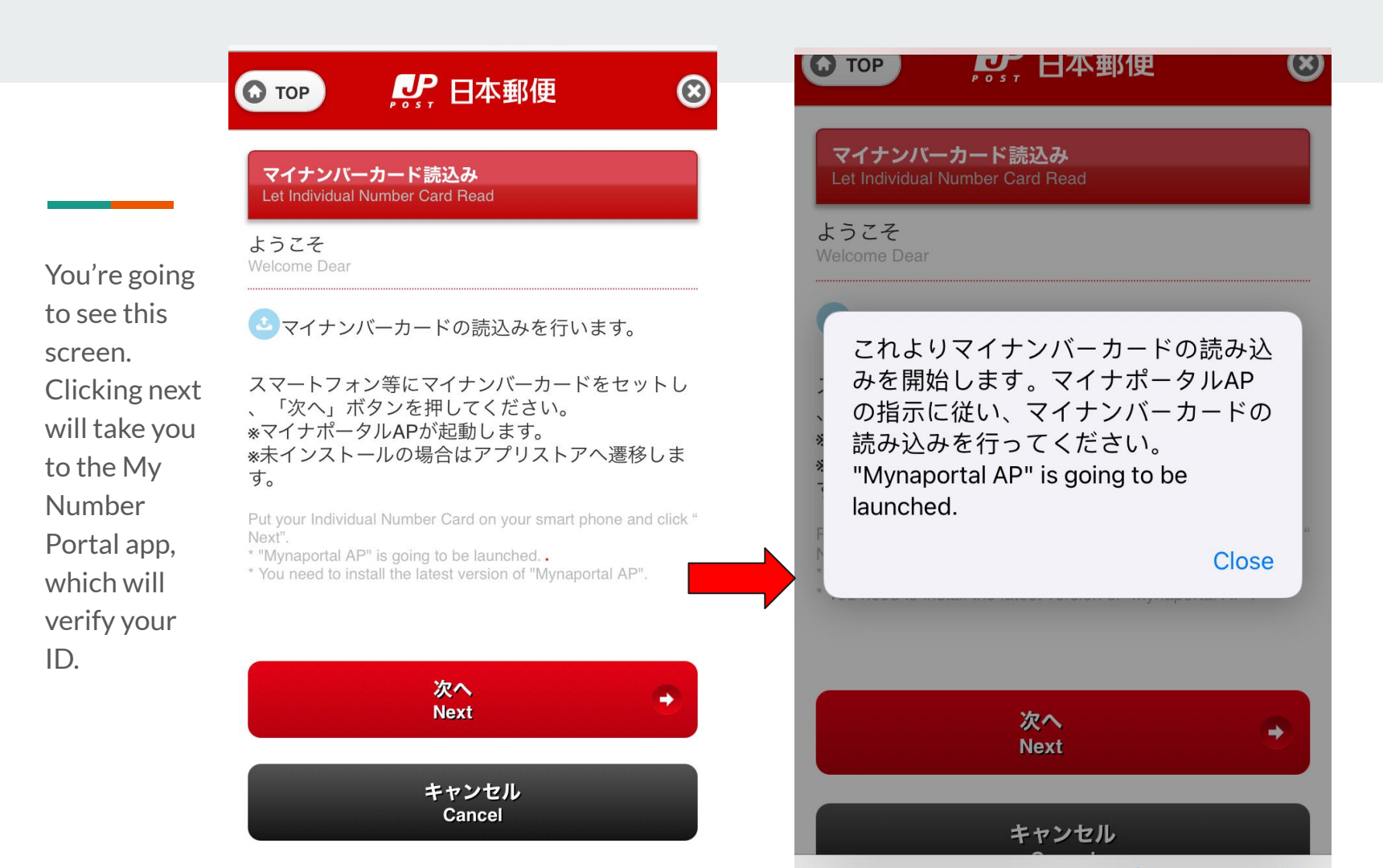

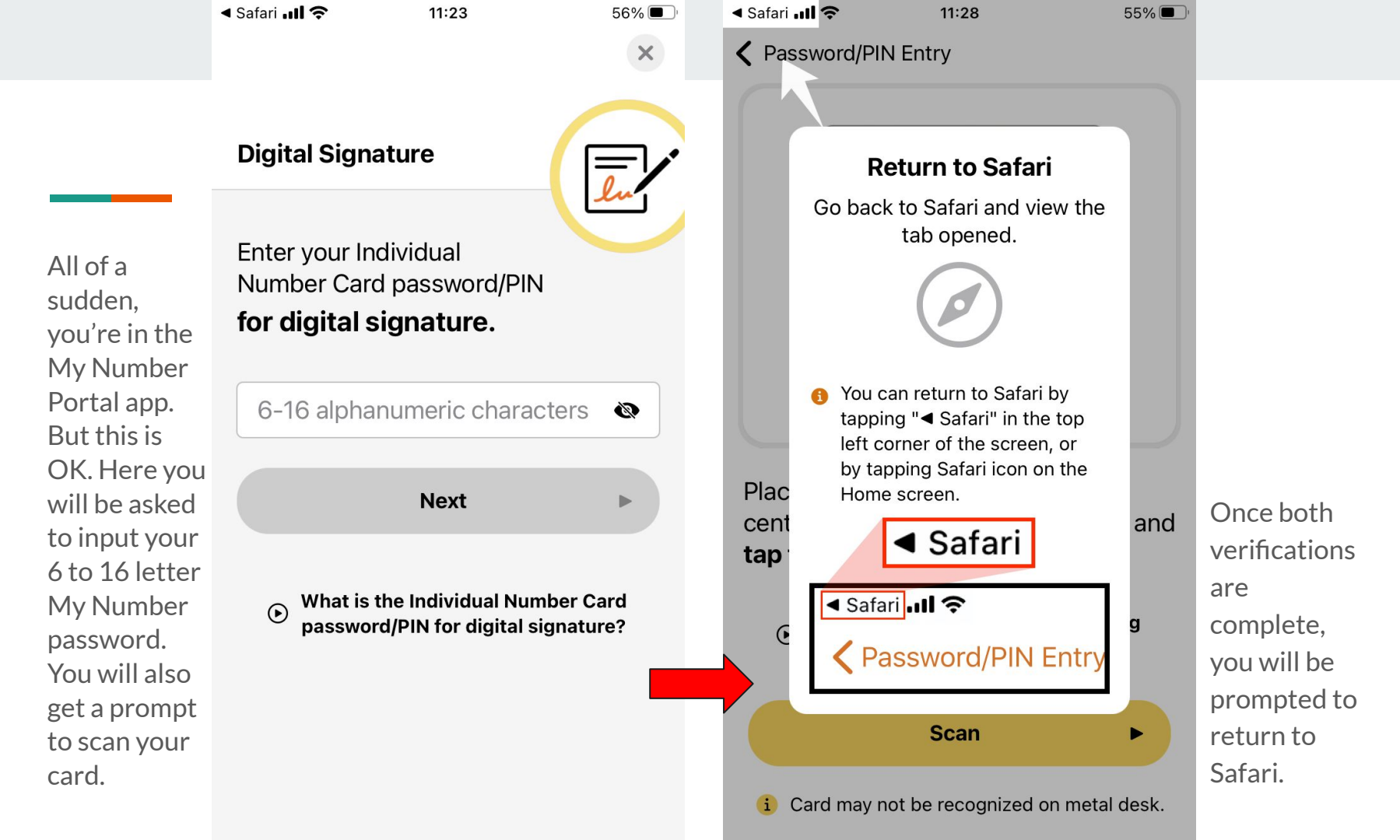

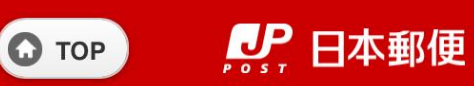

## 本人確認結果確認

Identity verification result confirmation

ようこそ Welcome Dear

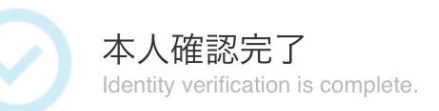

 $\otimes$ 

本人確認が完了しました。「次へ」ボタンを押して e転居へお進みください。

Identity verification is complete. Click the "Next" butt on to proceed to welcometown.

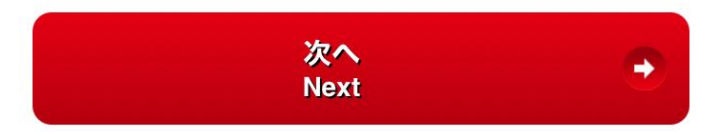

#### 企業情報」サイトのご利田について「プライバシーポリシー」利

Behold! Your ID has been verified and now you can get down to business.

# Option 2. How to get verified with a photo ID

Photo ID verification: You can get your ID verified by taking snapshots of the following: driver's license, driving history certificate, My Number card, or residence card.

You will be guided through a 3-step process: (1) take a few pictures of your photo ID, (2) a selfie of your face, and (3) do a real time check.

## This screen lets you know that you will be asked to take 3 pictures of your photo ID.

- 1. A picture of the front
- 2. A diagonal picture
- 3. A picture of the back

| <b>小</b> 一一一一一一一一一一一一一一一一一一一一一一一一一一一一一一一一一一一一                                                                                                    |             |
|----------------------------------------------------------------------------------------------------|-------------|
| 本人確認書類の撮影手順<br>(1)<br>本人確認書類の撮影<br>(3)<br>(3)<br>(3)<br>(3)<br>(3)<br>(3)<br>(4)<br>(4)<br>(5)<br>(5 |             |
| 運転免許証 3 回撮影します                                                                                                    |             |
| 1 表面の撮影                                                                                                    |             |
| 2<br>斜めの撮影<br>(斜め45度から撮影)                                                                                                    |             |
| 3 裏面の撮影                                                                                                    |             |
|                                                                                                    |             |
| 戻る次へ進む                                                                                                    | Click next. |
| し 日本郵政グループ                                                                                                    |             |

## 🔑 郵便局

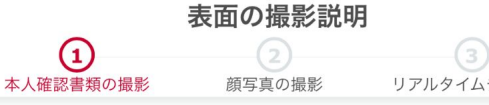

リアルタイムチェック

First, take a picture directly above your photo ID.

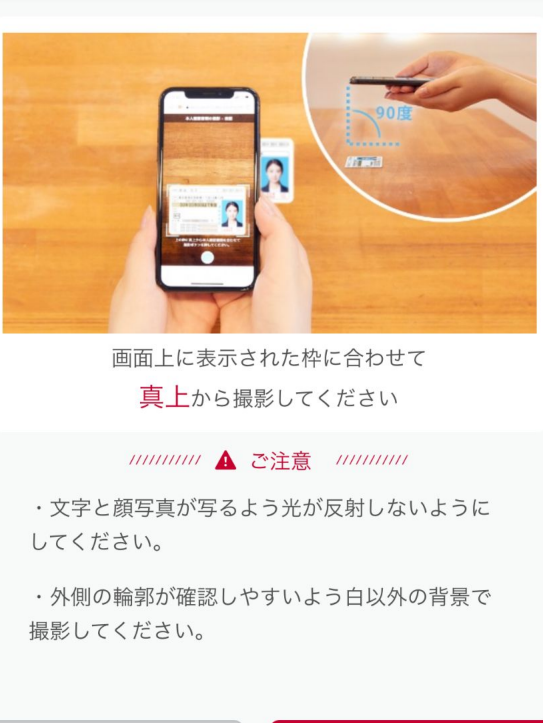

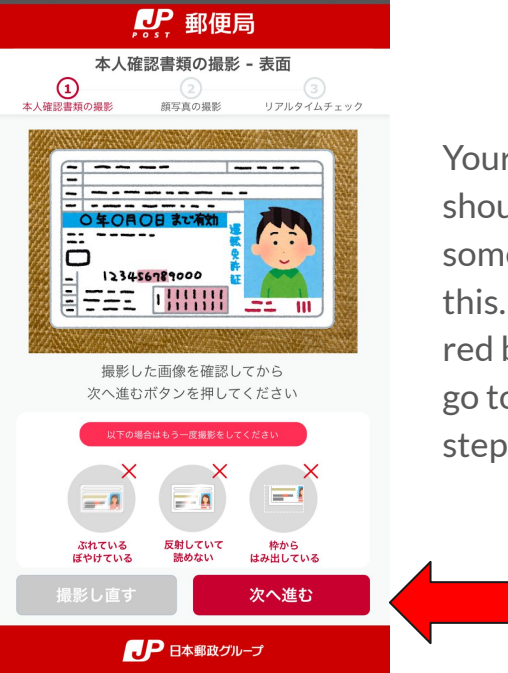

Your screen should look something like this. Click the red button to go to the next step.

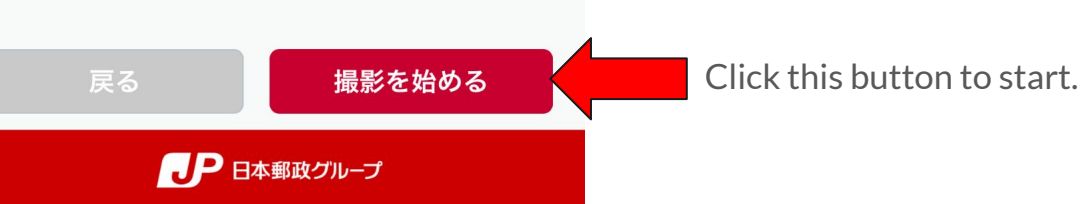

本人確認書類の撮影 - 斜め 1 本人確認書類の撮影 顔写真の撮影 リアルタイムチェック

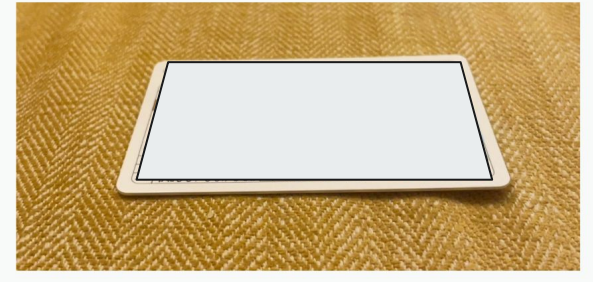

撮影した画像を確認してから 次へ進むボタンを押してください

Next take a slanted picture of your photo ID.

If your picture has any of the following, take the picture again:

- 1. glare
- 2. partially out of the frame
- 3. blur
- 4. thickness of the card is not visible

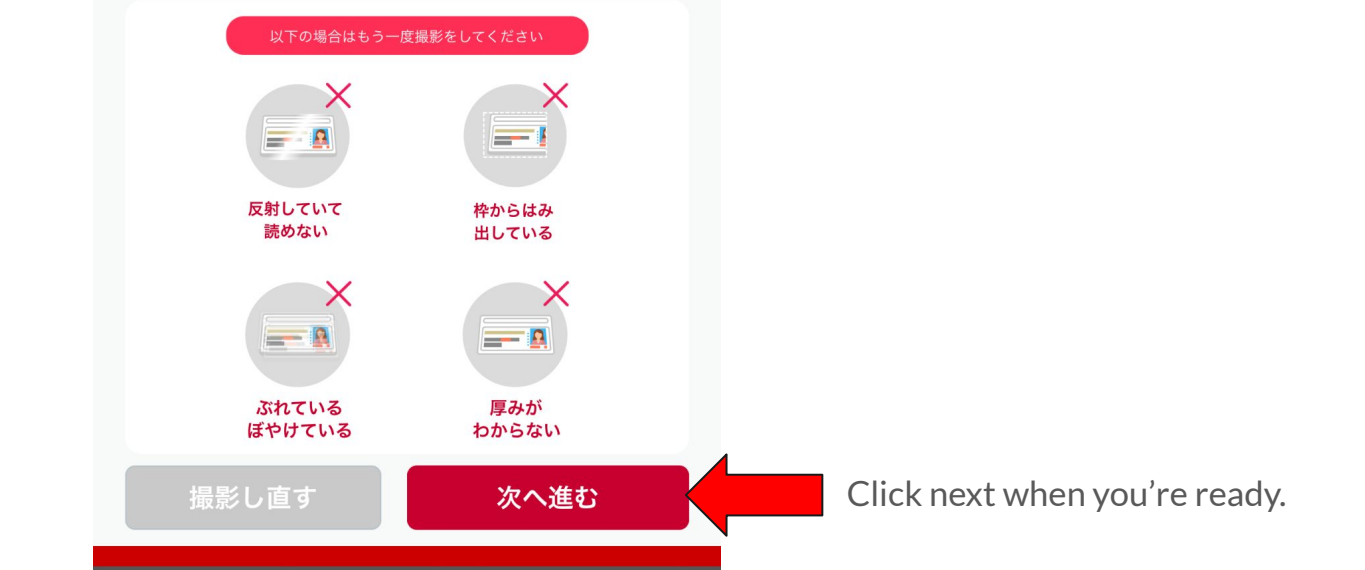

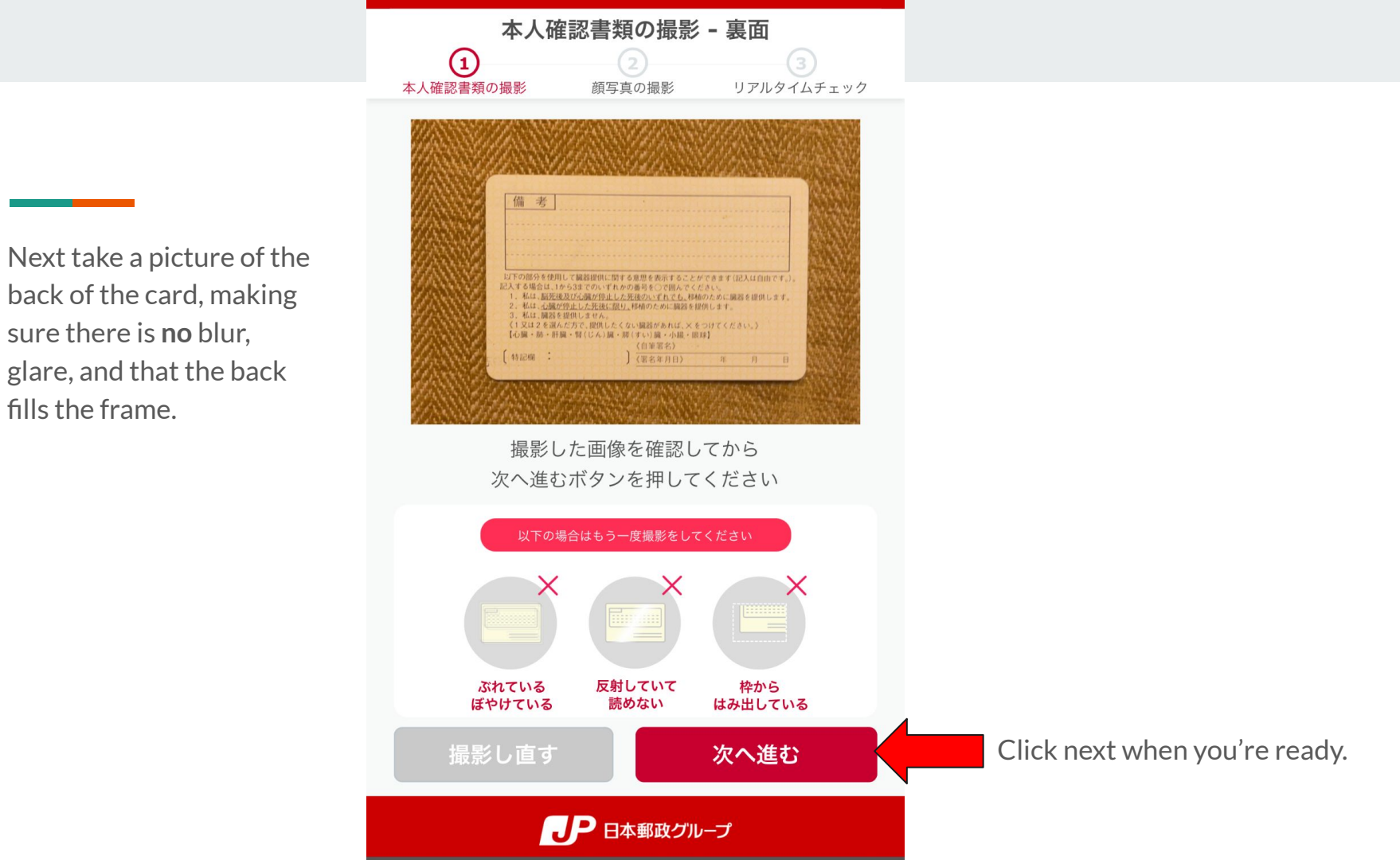

Next you will be asked to take a picture of yourself.

Please avoid wearing glasses, hairstyles that obscure the face, or a facemask. Also, check your photo for any signs of blurriness.

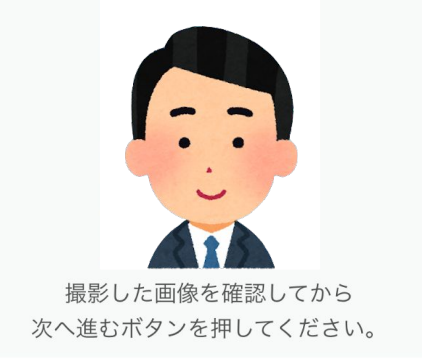

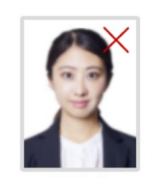

輪郭を隠す 眼鏡をしている

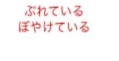

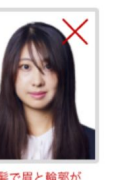

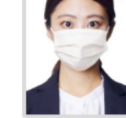

髪で眉と輪郭が 隠れている

撮影し直す

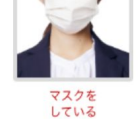

次へ進む

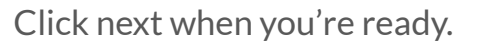

## 🔑 郵便局

#### リアルタイムチェックの撮影説明

顔写真の撮影

本人確認書類の撮影

**(3)** リアルタイムチェック

Finally, you will be asked to perform a "real time check" where you record a short clip where you move your face toward the screen.

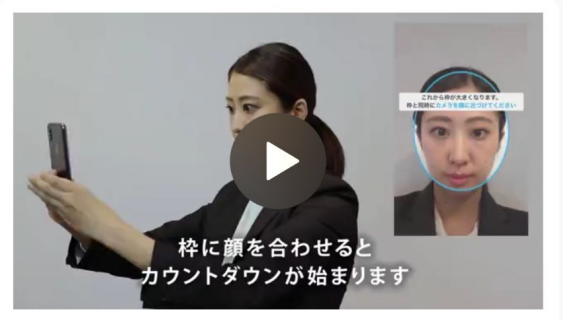

#### スマートフォンを顔に近づける動作を撮影します

#### ////////撮影方法 /////////

- 1. 「開始」をタップします
- 2. 枠の中央に顔を合わせます
- 3. カウントダウン後に**枠が大きくなります**
- 枠が大きくなると同時に、カメラを顔に近づけます(カメラを手前に動かします)

#### 撮影を始める

## ● 日本郵政グループ

Click the red button to start the "real time check."

You should see a circular frame in the center of your screen.

After the countdown, the frame will increase in size, and you must keep the reflection of your face fully filling the circular frame by bringing the smartphone closer to your face.

## シア 郵便局

## 本人確認申請が完了しました

This screen lets you know that your ID check has been completed. Check your email for the URL that will be sent to you from Japan Post.

If you do not see an email from them within 5 minutes, you will need to complete the procedure again. 本人確認結果はゆうびんポータルに登録している メールアドレス宛てにメールでお知らせいたしま す。

メールに記載されているURLからご確認ください。

5分程経過してもメールが届かない場合は、 再度e転居トップページからやり直してくださ い。

企業情報

プライバシーポリシー

With your ID verified (either through My Number card or with some other photo ID), you can now file a mail forwarding request online!

**Onwards!** 

## Step 7. Applying for e-Tenkyo and agreeing to terms.

The next screen looks like this at the top, but scroll down...

|                                                | お申込み方法                                  |
|------------------------------------------------|-----------------------------------------|
| ション 郵便局                                        | スマートフォンでお申し込みが可能です                      |
| e転居                                            | お申し込みにはゆうびんIDのログインが必<br>要になります。         |
| e転居とは                                          |                                         |
| インターネット上で転居届(郵便物等の転送のため<br>の届出)を受け付ける無料サービスです。 | e転居お申し込み                                |
| お手持ちのスマートフォンから転居届が申し込めます。                      | ゆうびんIDをお持ちでない方                          |
| 引っ越しが決まったら、早めにお申込みをどう<br>ぞ。                    | ゆうびんIDの新規登録はこちらから                       |
| 旧住所宛の郵便物等を、新住所に1年間転送しま<br>す。                   | 転居届受付状況確認<br>あ手元に転居届受付番号をご用意ください        |
| 1度のお申し込みで、ご家族6人分まで登録でき<br>ます。                  | 転居届受付状況確認                               |
| お申込み方法                                         |                                         |
| スマートフォンでお申し込みが可能です                             | 111日 11日 11日 11日 11日 11日 11日 11日 11日 11 |

お申し込みにけゆうだんIDのログインが必

...scroll until you see this button. Click for online forwarding

|                           | <b>》</b> , 郵便局                                                                                                    | (以下「本転居届」といいます。)の提出者は、本人として、又は本転居届に記載さ                                                                                                    |
|---------------------------|----------------------------------------------------------------------------------------------------|----------------------------------------------------------------------------------------------------|
| Moreterms                 | e転居                                                                                                    | れた全ての転居者から委任を受けた代理人<br>として転居者本人に代わり、本転居届に記<br>載された事項に関する情報を日本郵便株式<br>会社に提供するとともに、上記【同意事                                                                                                    |
| (1/6)!                    |                                                                                                    | 項】に同意する正当な権限を有していま<br>す。万が一、本転居届に記載されたいずれ<br>かの転居者から、本転居届の提出又は下記                                                                                                    |
| Scroll, scroll,<br>scroll | <ul> <li>第1章 総則</li> <li>第1条(本サイトのサービス内容)</li> <li>本サイトのサービス内容(以下「本サービス」といいます。)は、以下のとおりです。</li> <li>(1)第2章に規定するe転居</li> <li>(2)前号に附帯するサービス</li> <li>第2条(適用範囲及び変更)</li> </ul> | 【同意事項】にて同意した情報の取扱いに<br>ついて苦情等が寄せられた場合には、本転<br>居届の提出者が責任を持って対応します。<br>✓ 本転居届の提出者は、【本転居届によ<br>り取得した情報の取扱い】及び【本転居届<br>を受付しない場合】を確認の上、本人とし<br>て、及び本転居届に記載された全ての転居<br>者から委任を受けた代理人として転居者本<br>人に代わり、上記【同意事項】に同意しま |
| ,                         | <ol> <li>本規約のうち、個別のサービスに関する規定は、当該サービスを利用する場合にのみ適用されます。</li> <li>当社は、本規約のほか、本サービスに関し、別途規定(以下「個別規定」といいます。)を定める場合があります。この場合において、個別規定は本規約の一部を構</li> </ol>                        | g 。<br>同意して次へ進む<br>利用を中止する                                                                                                    |

This is the button you're looking for, which says you agree and want to continue!

## Step 8. Confirm your Yuubin ID.

This screen (2/6) pulls up the info you gave to Japan Post when you created your Yuubin ID.

It's blank here because we erased our information for the purpose of this tutorial.

But you should see your name, email address, and phone number that you used to create your Yuubin ID.

| <mark>転居受付</mark> の流れ 届出者情報確認 2/6                                                         |
|-------------------------------------------------------------------------------------------|
| 転居の届出を行なうお客さまの入力内容をご確認く<br>ださい                                                            |
| お名前 (漢字)                                                                                  |
|                                                                                           |
| お名前(フリガナ)                                                                                 |
|                                                                                           |
| メールアドレス                                                                                   |
|                                                                                           |
| 電話番号                                                                                      |
|                                                                                           |
| 上記の内容でよろしければ「次へ進む」ボタンを押してくださ<br>い。                                                        |
| 次へ進む                                                                                      |
| 登録情報の修正が必要な場合は、ゆうびん I Dの登録情報を修正<br>したうえ、<br>ゆうびんポータルをログアウトし、再度e転居のトップページから<br>申込みをお願いします。 |
| ゆうびんID登録情報の修正はこちらから                                                                       |

If all looks peachy, click here to go to the next screen.

## Step 9. Agree to a couple more terms.

This screen (3/6) informs you that the post office may get in touch with you to confirm your address. If you don't wish to be contacted by the post office to confirm vour address, the fine print suggests vou submit the form at your local post office to bypass this step.

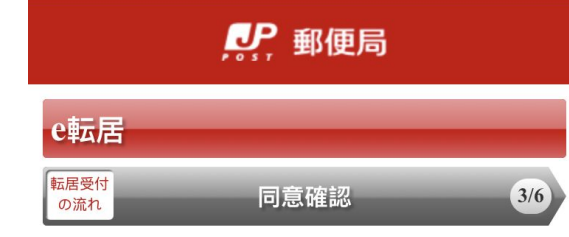

転居届のご提出にあたり、転居届の提出者及び全 ての転居者は、以下の内容を必ずご確認いただ き、すべての「同意する」チェックボックスに チェックを入れてください。

#### 利用目的

e転居により転居届をご提出いただくに あたり、次の内容にご同意いただく必要が ございます。

なお、郵便局員が以下の方(以下「確認 先関係人」といいます。)へ転居者の転居 事実(旧住所から転居された事実その他転 居届に記載された事項)の確認をすること をご希望されないお客さまは、その旨をお 申しつけのうえ、郵便局窓口での転居届の 提出をお願いいたします。 上記内谷をご確認いたたさ、同恵の上、 チェックボックスにチェックを入れてくだ さい。 ※本同意をいただけない場合、e転居によ る転居申請はできません。

 e転居によりご提出いただく転居届 (以下「本転居届」といいます。)の提出 者は、本人として、又は本転居届に記載された全ての転居者から委任を受けた代理人 として転居者本人に代わり、本転居届に記載された事項に関する情報を日本郵便株式 会社に提供するとともに、上記【同意事 項】に同意する正当な権限を有していま す。万が一、本転居届に記載されたいずれ かの転居者から、本転居届の提出又は下記 【同意事項】にて同意した情報の取扱いに ついて苦情等が寄せられた場合には、本転 居届の提出者が責任を持って対応します。

本転居届の提出者は、【本転居届により取得した情報の取扱い】及び【本転居届を受付しない場合】を確認の上、本人として、及び本転居届に記載された全ての転居者から委任を受けた代理人として転居者本人に代わり、上記【同意事項】に同意します。

It then goes on to detail how they will use the information they receive.

There are 2 checkboxes on this page to show you understand and agree to the terms. Check them both to move on to the next step.

## Step 10. Input your old address and your new address.

This form starts off with asking you for your old address.

The first field is for your postal code. Immediately next to it is a search button. Input your postal code and then click <u>search</u> and it will pull up your prefecture, city, and town.

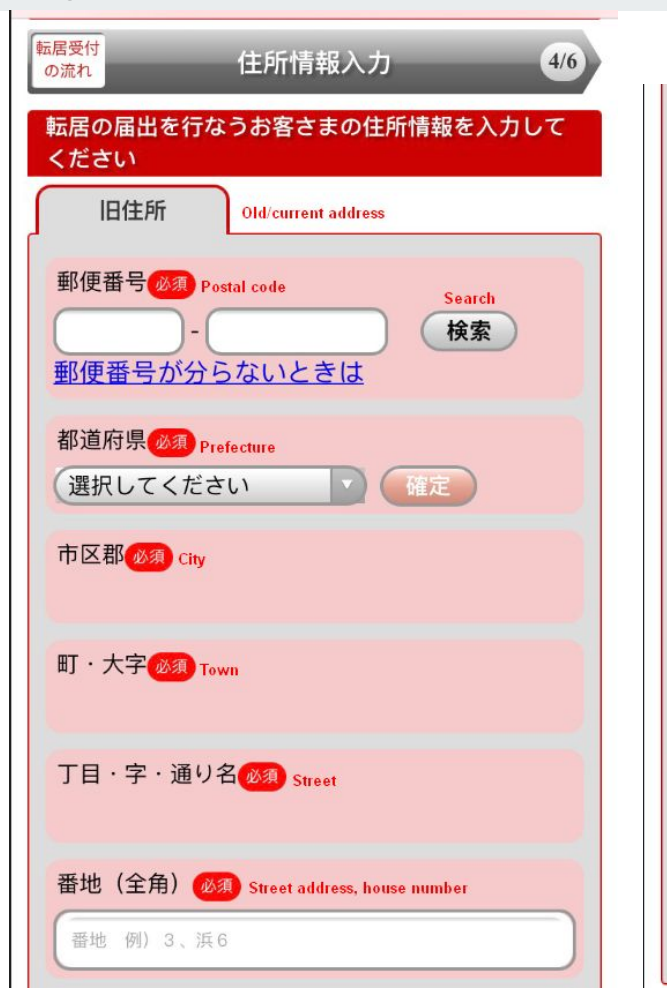

| 号(全角)Number                                                                                                    |
|----------------------------------------------------------------------------------------------------|
| 号例)15、号楝                                                                                                    |
| 建物名(全角) Building name (if applicable)                                                                                                    |
| 建物名 例) 00コーポ                                                                                                    |
| 棟番号(全角) <mark>Bldg number (if applicable)</mark>                                                                                                    |
| 棟番号例)15 号棟 号棟                                                                                                    |
| 部屋番号(全角)Apartment number (if applicable)                                                                                                    |
| (部屋番号 例) 502 号室 <b>号室</b>                                                                                                    |
| 同居の場合(全角)If you are living with someone, their name                                                                                                    |
| 同居の場合例)郵便様方 様方                                                                                                    |
| Old business name (only enter if you will be<br>旧事業所名(全角) changing your business name at your new<br>location)<br>事業所の移転があるお客様で、移転時に会社名が変更とな<br>る場合のみご入力ください。 |
| 事業所名                                                                                                    |

## Step 10. Input your old address and your new address.

After inputting your old address, scroll down further and the background color will change to yellow. This is where you input your new address.

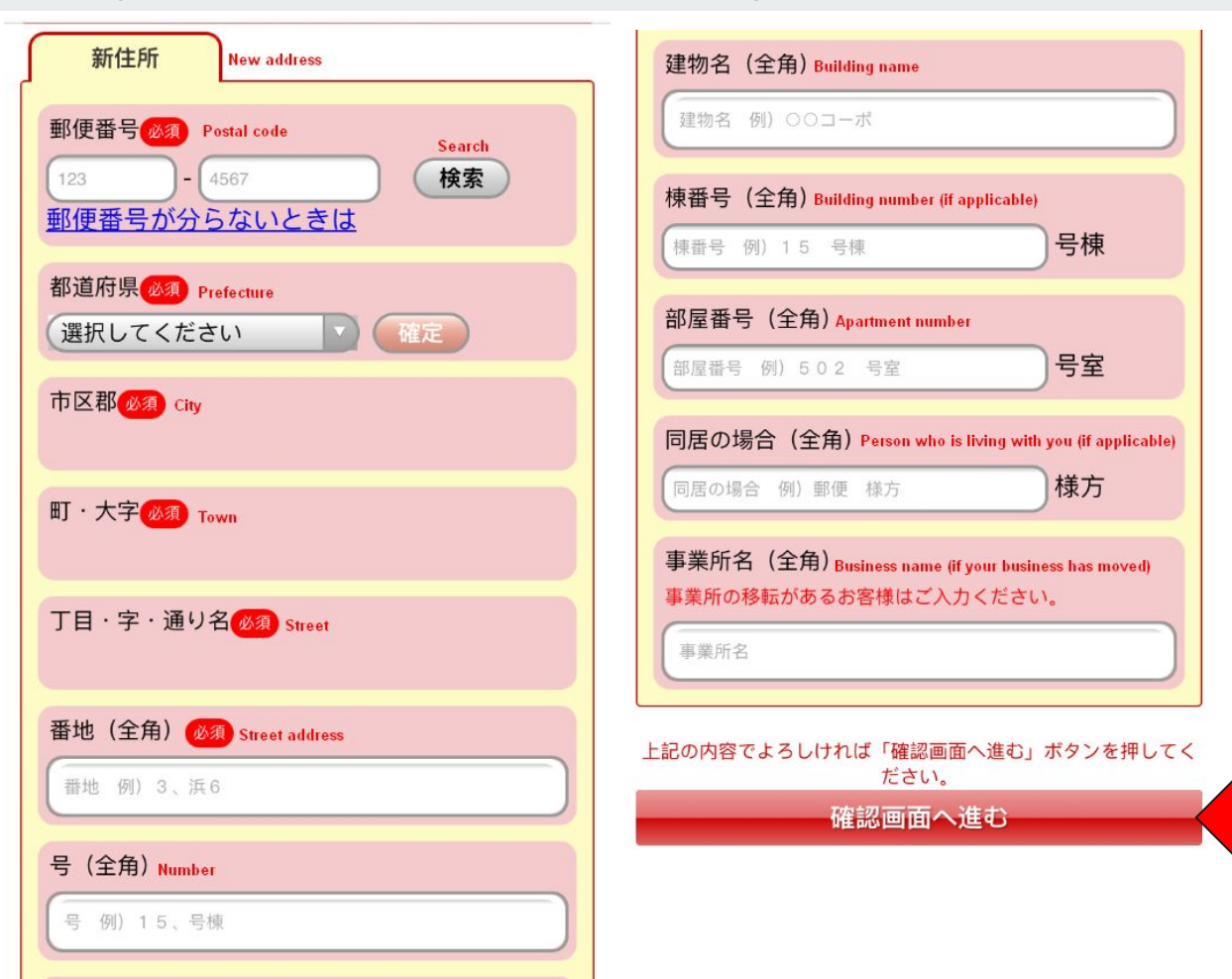

Click this button to confirm your info.

## Step 11. Review and confirm.

This is the screen to confirm your info (4/6). It will show you what you have input so far.

The image here is showing blanks (we blanked out our info on purpose). <u>Your</u> screen should show your old address, followed by your new address! If all looks good, you're ready to go to the next page!

| 💦 郵便局                        |         |
|------------------------------|---------|
| e転居                          |         |
| <mark>転居受付</mark> の流れ 住所情報確認 | 4/6     |
| 転居の届出を行なうお客さまの住所<br>ください     | 情報を確認して |
| 旧住所                          |         |
| 郵便番号                         |         |
|                              |         |
| 都道府県                         |         |
|                              |         |
| 市区郡                          |         |
|                              |         |
| 町・大字                         |         |
|                              |         |

# Step 12. Input the names of family moving with you.

Who else is moving with you? Input everyone's names!

| <sup>属受付</sup> の <sup>流れ</sup> 転居者情報入力<br>5/6<br>転居するお客さまのお名前を入力してください | If you don't use kanji characters to spell your<br>name, then input your last and first name in<br>katakana in this order:                                   |
|------------------------------------------------------------------------|----------------------------------------------------------------------------------------------------|
| お名前(全角)         姓漢字         名漢字         セイフリガナ         メイフリガナ          | Line 1. Last and middle name in katakana.<br>Line 2. First name in katakana.<br>Line 3. Last and middle name in katakana.<br>Line 4. First name in katakana. |
| 旧姓を入力する<br>お名前 (全角)<br>姓 漢字                                            | Repeat if you have a family member moving with you who also receives mail.                                                                                   |
| カンサート                                                                  |                                                                                                    |
| 名 漢字<br>セイ フリガナ<br>メイ フリガナ                                             | Ignore the blue button. This is if you have a<br>former name you want to also input (such as in                                                              |

## Step 12. Input the names of family moving with you.

Input the date you want to begin forwarding the mail.

Click the blue button if the person moving and the person applying is the same person.

### 郵便物及び荷物の転送開始希望日を入力してくださ LA 転送開始希望日 Date you want forwarding to begin 2021 年 日 月 \*転送開始までには、一週間程かかります。

#### 転居のお届けを行うお客さまの転居者との続柄を入 力してください 転居者との続柄 What is your relationship to the person moving 本人 家族 同居者 従業員 myself

person living with me

employee

#### 受付完了のご案内を送付するメールアドレスの追加をご希 望の場合は入力してください

ゆうびんID以外のメールアドレス(任意)

family

Please list an email address that was not used for your Yuubin ID

受付完了後、ゆうびんIDに登録されているメール アドレスへ受付完了情報を送付します。別のメー ルアドレスへの送付も希望する場合はご入力くだ さい。

List a second email address (one that wasn't used to create your Yuubin ID).

Almost there. Confirm your details!

## 🔐 郵便局 e転居 転居受付 5/6 転居者情報確認 の流れ 入力内容をご確認ください お名前 This is a confirmation page Your name should appear here お名前 This is a confirmation page The name of the person moving with you should appear here (if applicable) 旧住所にお住まいになるお客様の有無 If someone will be living in your old address 郵便物及び荷物の転送開始希望日 2021年 月 日 Date forwarding will start .\_\_\_....

## 転居者との続柄 Once you How you are related to the person moving have ゆうびんID以外のメールアドレス(任意) confirmed A second email address (not your Yuubin ID) your details, click the top 住所変更案内サービス button to 希望する Further assistance with changing address send in your 上記の内容でよろしければ必ず「申請登録」ボタンを押下し application! てください。 「申請登録」ボタンを押下せずに、ウインドウを閉じる等し た場合は、転居の受付が完了しません。 申請登録 入力画面へ戻る ● 日本郵政グループ

# Step 13. Check email for your notification number.

Congrats! If you see this screen, you've successfully filled out Japan Post's online forwarding form!

**1 last thing:** Check your email for a confirmation of completion + your unique change-of-address <u>notification number</u>, which you'll want to keep in a safe place.

You can use that notification number to check on the status of your forwarding application.

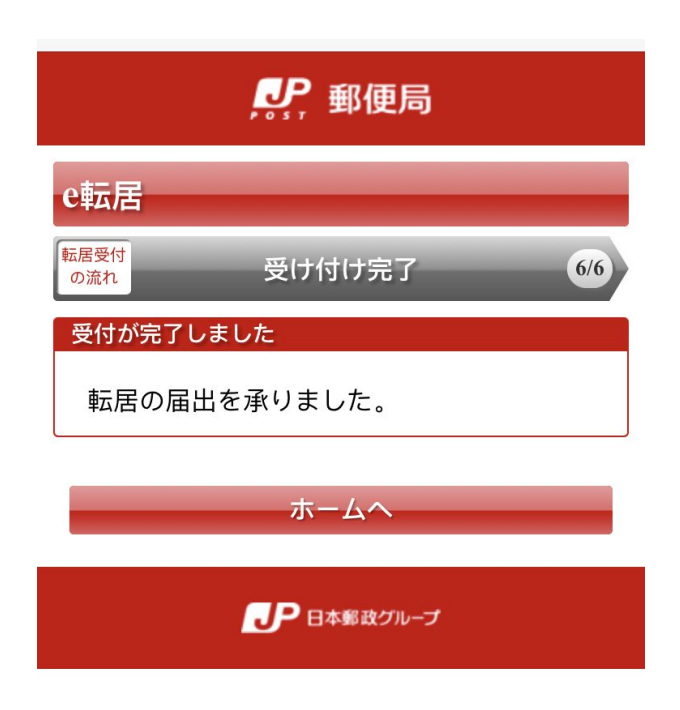

# All done.

You did good.

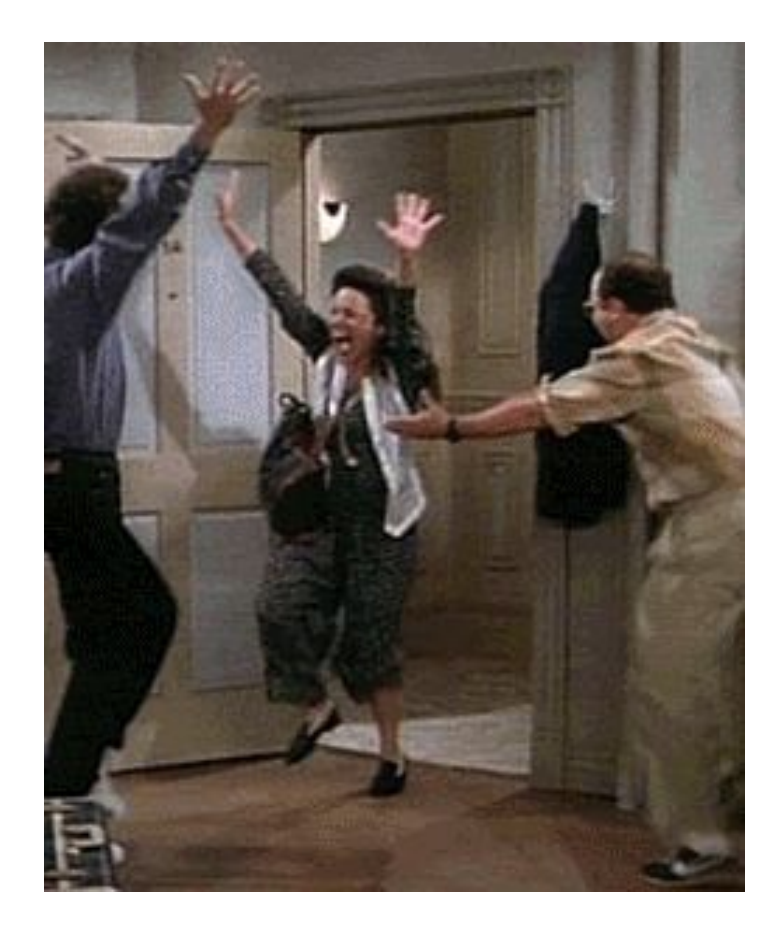